2025/04/11 23:37

admin, admin essential, report cards, transcripts, webinar wednesday, video

# **Customization of Report Cards, Progress Reports, and Rubrics**

#### 2017-02-08 10.04 webinar - customization of report cards progress reports rubrics kb gtm .mp4

This manual will show users how to customize report cards / progress reports to meet the needs of various school models. Within this area users can create Classic Reports Cards, Rubric Style Report Cards, Progress Reports, and combined Classic/Rubric report cards.

To begin the customization process go to **Admin > Transcripts > Transcript/Report Cards**. Working in this area requires permissions to be set for user.

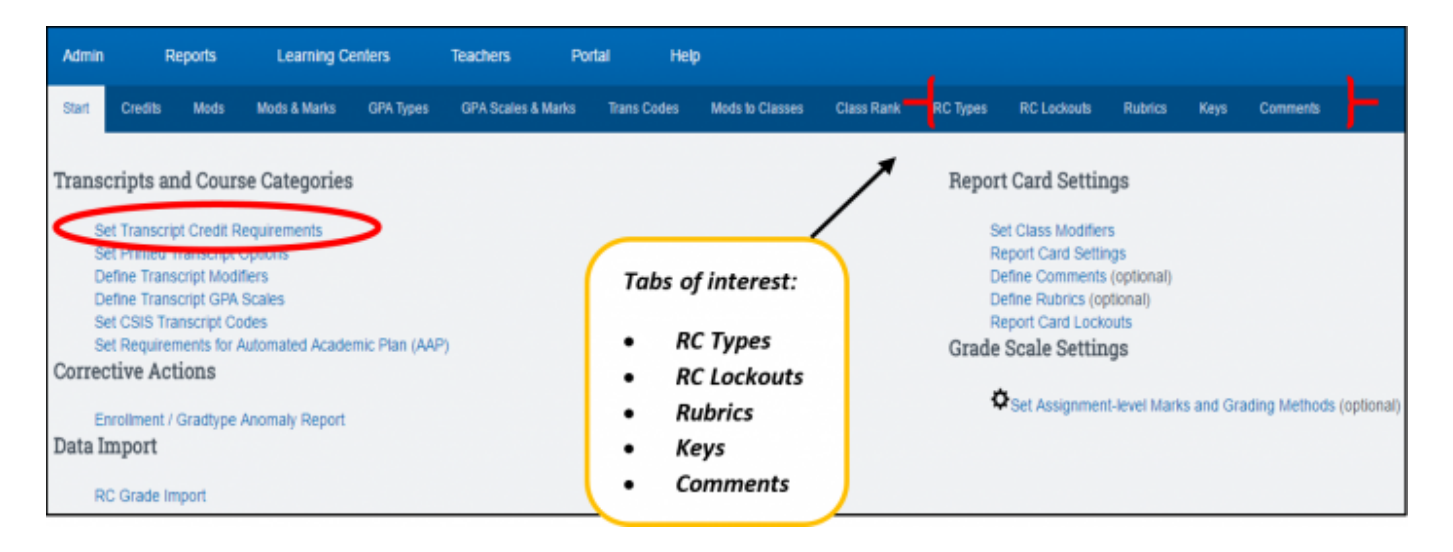

The area you will be working in is "Report Card Settings" which you can access through the links or tabs.

# A. ARE THE "SCHOOL TYPES" SET-UP FOR YOUR SCHOOL?

It is important to make sure that there are "School Types" set-up in your school as this area affects graduation requirements, grade weights, course modifiers, and how grades can are posted in report cards. Make sure School Type(s) are set-up as the templates will be attached to School type once it is created.

To verify that School Types are set up for your school:

Click on "Set Transcript Credit Requirements"

Last update: 2017/10/03 plsis:report\_card\_customization https://schoolpathways.com/knowledgebase/doku.php?id=plsis:report\_card\_customization&rev=1507065990 21:26

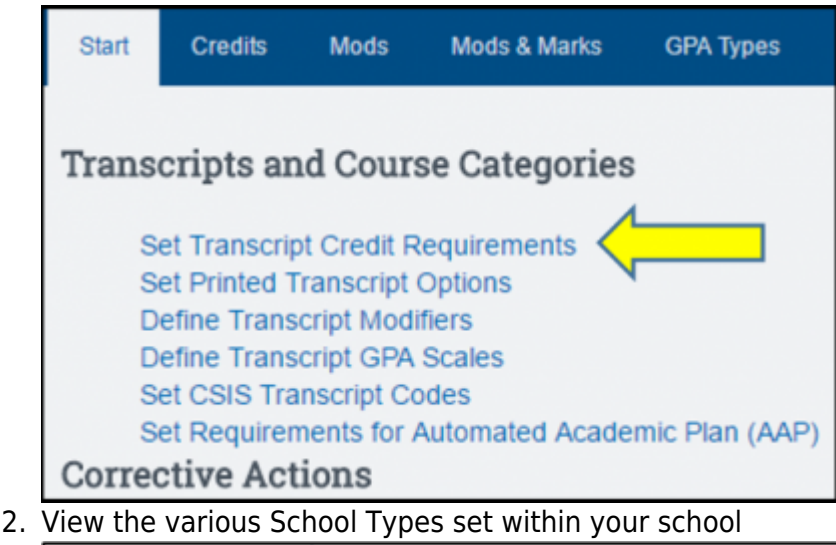

| ementary Tk-5<br>Hole 2<br>d a new graduation type                                         |      |                   |                   |
|--------------------------------------------------------------------------------------------|------|-------------------|-------------------|
| per l'oreal requirements la Diemenfary TI-3<br>per l'oreal requirements la Diemenfary TI-3 | Hide | Report Sequence 🖾 | General Education |
| Hide 🖬                                                                                     |      |                   | 8                 |
| Language Arts                                                                              | 0    | 1                 | 8                 |
| Mathematics                                                                                |      | 2                 | 0                 |
| Social Studies                                                                             |      | 3                 | 8                 |
| Science                                                                                    | 8    | 4                 | 0                 |
| Art                                                                                        | 0    | 5                 | 0                 |
| Musie                                                                                      |      | 8                 | 8                 |
| Technology                                                                                 | 0    | 7                 | 8                 |
| P8                                                                                         | 8    | 8                 | 8                 |
| Eastern                                                                                    | 0    | 9                 | 0                 |
|                                                                                            |      |                   |                   |

- 3. Click on the name of the School Type (Example: "Elementary TK-8")
- 4. If needed, you have the ability to create separate and distinct templates for:
  - Report Card
  - Progress Report (based on a "Progress Report Sub Period")
  - **Withdrawal Progress Report** (based on a "Progress Report Sub Period") This allows you to have different information on each report.
- 5. Choose ONE of the following:

**Option 1**: Once you create templates, attach under the **Default** location using the appropriate drop down box and click SAVE. Templates already in use will be populated in the Default location.

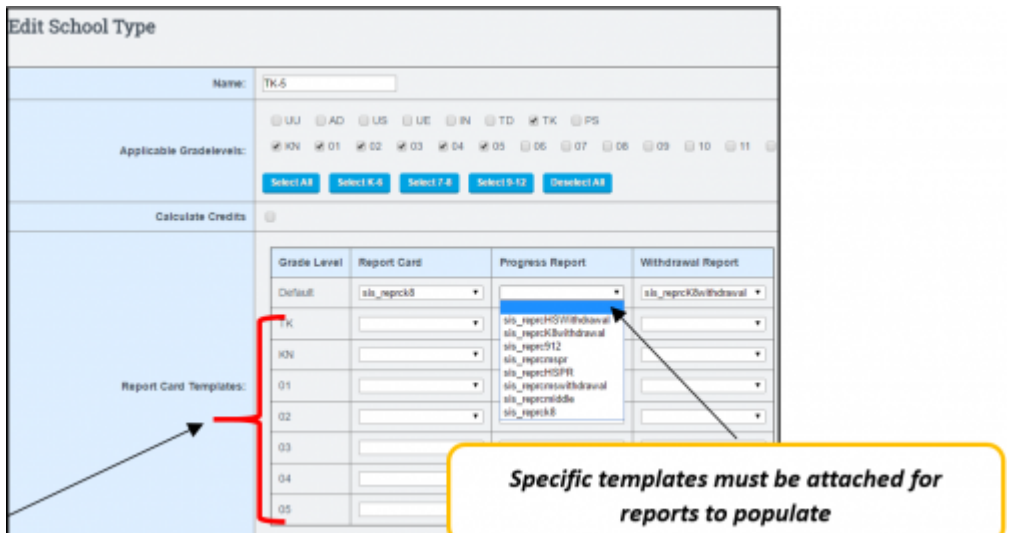

**Option 2: \*NEW\* Ability to create a TEMPLATE per grade level for a single school** 

**Type** – For example, students enrolled in the TK-8 Grad Type, you can create a unique report card template for each individual grade and attach it to the appropriate grade level.

# B. HOW DO I CREATE A REPORT CARD, PROGRESS REPORT, WITHDRAWAL TEMPLATE (RC Type)?

- 1. Click on the "RC Types" tab
- 2. Choose "Create new report card template" to create new RC Type OR to edit an existing template, by selecting the name of template from the drop down box.
- 3. If you are creating separate templates for Report Card, Progress Report, and Withdrawal Report, make sure clearly label the templates. Example: High School Progress Report template should be clearly labeled with HSPR so the RC Type name will be "sis\_reprcHSPR"

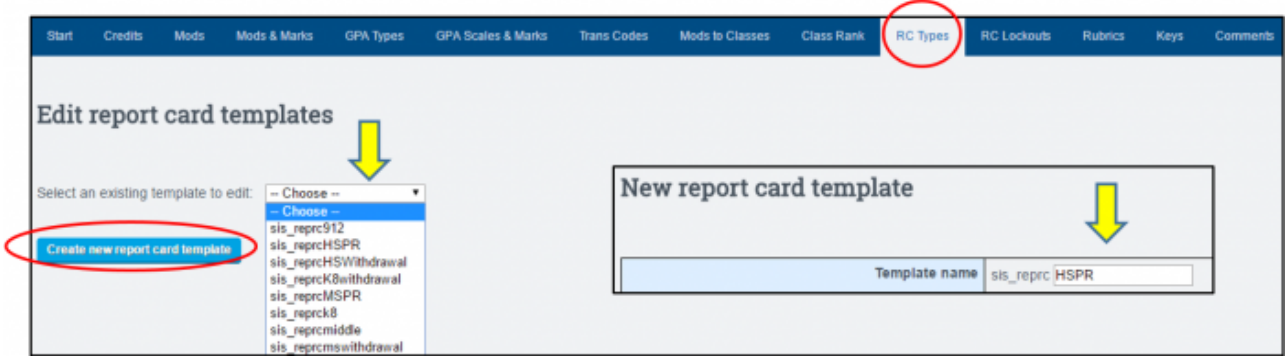

- 4. Scroll down and select the settings to customize the look of the template
- 5. "Save Template" or "Save Template and Print Preview"
- 6. Once the rubric, rubric key, and comments have been created you will return to the template and attach appropriate items to the template.
- 7. \*NEW\* Ability to create rubric sets per grade level within one report card template (rctype).

| Settings for report card templat                                                                                  | e: <i>sis_reprck8</i>                                                                                                | 3        |             |
|----------------------------------------------------------------------------------------------------|----------------------------------------------------------------------------------------------------|----------|-------------|
| School types using this template<br>School types are defined at Set Transcript Options<br>and Credit Requirements | TK-5<br>TK (Default)<br>KN (Default)<br>01 (Default)<br>02 (Default)<br>03 (Default)<br>04 (Default)<br>05 (Default) |          |             |
| 2. Comment set                                                                                                    | - None •                                                                                                    |          |             |
| 3. Rubrics set                                                                                                    | Crede                                                                                                    | a Laurat | Publica fat |
|                                                                                                    | Grade                                                                                                    | Default  | Rubnos Set  |
|                                                                                                    |                                                                                                    | TK       |             |
|                                                                                                    |                                                                                                    | KN       |             |
|                                                                                                    |                                                                                                    | 01       |             |
|                                                                                                    |                                                                                                    | 01       | •           |
|                                                                                                    |                                                                                                    | 02       | · ·         |
|                                                                                                    |                                                                                                    | 03       | •           |
|                                                                                                    |                                                                                                    | 04       | · ·         |
|                                                                                                    |                                                                                                    | 05       | •           |
| 4. Homeroom rubrics set                                                                                           | None                                                                                                    |          | *           |
| 5. Rubrics keys set                                                                                               | Meets/Exceeds                                                                                                    |          | ۲           |

For example, if you have students enrolled in the K-5 School Type, you would create one K-5 Report Card Template, and within that template you can attach a rubric set that is unique to each grade level. You no longer have to create multiple school types per grade level to use grade specific rubrics.

8. **IMPORTANT** - When you set up a new template make sure to set the acceptable grading marks per template under the **GPA Scales & Marks** 

| Start  | Credits                      | Mods Mod   | is & Marks | GPA Types | GPA Scales & | Marks        | rans Codes    | Mods to Classes       | Class Rank  | RC Types RC           | Lockouts R      | lubrics Key   | s Comments            |
|--------|------------------------------|------------|------------|-----------|--------------|--------------|---------------|-----------------------|-------------|-----------------------|-----------------|---------------|-----------------------|
| Trans  | Transcript Class Mark Values |            |            |           |              |              |               |                       |             |                       |                 |               |                       |
|        |                              | GPA Scale: | GPA Scale: |           |              | sis_reprc912 | sis_reprcHSPR | sis_reprcHSWithdrawal | sis_reprck8 | sis_reprcK8withdrawal | sis_reprcmiddle | sis_reprcMSPR | sis_repromswithdrawal |
| Select | Class Mark                   | Unweighted | Weighted   | SKIP GPA  | skip creats  |              |               |                       |             |                       |                 |               |                       |
| •      | а                            | 4          | 5          |           |              |              |               |                       |             |                       |                 |               |                       |
| •      | a-                           | 4          | 5          |           |              |              |               |                       |             |                       |                 |               |                       |
| 0      | a+                           | 4          | 5          |           |              |              |               |                       |             |                       |                 |               |                       |
| 0      | b                            | 3          | 4          |           |              |              |               | 2                     |             | 2                     |                 | 2             | 2                     |

## C. WHAT IS THE PURPOSE OF "RC LOCKOUTS"?

You can lock teachers out of the report card area for a specific reporting period as of a certain date so grades cannot be changed once RC's are submitted.

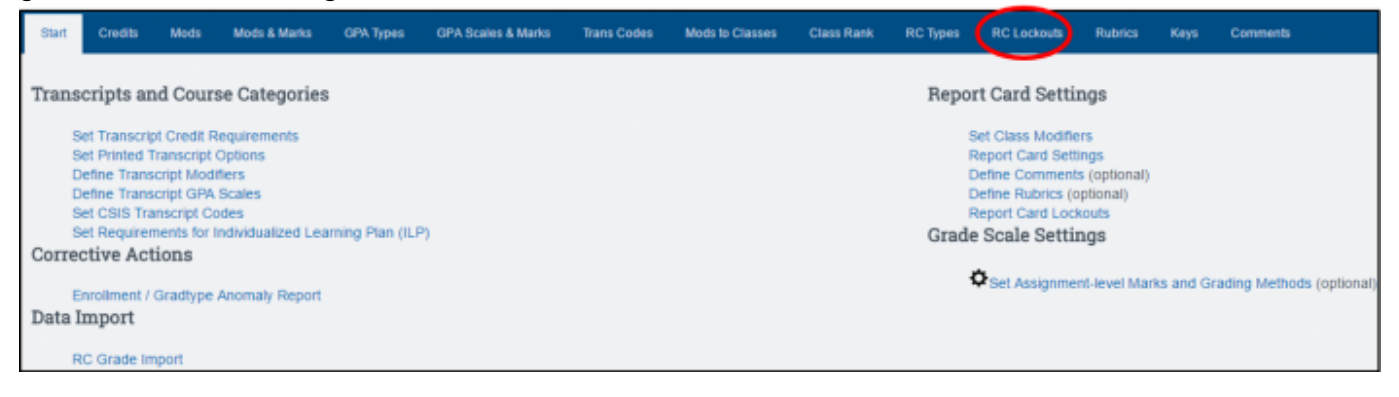

1. Choose the Reporting Period and click SHOW. Set the date for each report card type then SAVE CHANGES. Once set, only administration has the ability (set permissions) to change a report card/rubric grade.

| Edit the lockout-dates for which school period?              |                         |         |  |  |  |  |  |  |  |
|--------------------------------------------------------------|-------------------------|---------|--|--|--|--|--|--|--|
| 2016 - 2017: Track A: Quarte                                 | r 1 (08/29/2016 - 11/01 | 1/2016) |  |  |  |  |  |  |  |
|                                                              |                         |         |  |  |  |  |  |  |  |
| 2016 - 2017: Track A: Quarter 1 (08/29/2016<br>- 11/01/2016) |                         |         |  |  |  |  |  |  |  |
| RC Type Lockout Date                                         |                         |         |  |  |  |  |  |  |  |
| sis_reprcmiddle                                              |                         |         |  |  |  |  |  |  |  |
| sis_reprcHSWithdrawal                                        |                         |         |  |  |  |  |  |  |  |
| sis_reprcK8withdrawal                                        |                         |         |  |  |  |  |  |  |  |
| sis_reprcmswithdrawal                                        |                         |         |  |  |  |  |  |  |  |
| sis_reprc912                                                 |                         |         |  |  |  |  |  |  |  |
| sis_reprck8                                                  |                         |         |  |  |  |  |  |  |  |
| sis_reprcHSPR                                                |                         |         |  |  |  |  |  |  |  |
| sis_reprcMSPR                                                | sis_reprcMSPR           |         |  |  |  |  |  |  |  |
|                                                              | Save Changes            |         |  |  |  |  |  |  |  |

#### **D. CREATING RUBRICS**

5/9

1. Select "Add New Rubric Set"

|    | Start         | Credits         | Mods         | Mods & Marks     | GPA Types          | GPA Scales & Marks         | Trans Codes     | Mods to Classes   | Class Rank    | RC Types | RC Lockouts | Rubrics | Keys | Comments |
|----|---------------|-----------------|--------------|------------------|--------------------|----------------------------|-----------------|-------------------|---------------|----------|-------------|---------|------|----------|
|    | Defe          | Dub             | rie Ce       | **               |                    |                            |                 |                   |               |          |             |         |      |          |
|    | реш           | ie Rub          | DIC SE       | :15              |                    |                            |                 |                   |               |          |             |         |      |          |
|    | 🌖 Add         | New Rubr        | ric Set 🤇    |                  |                    |                            |                 |                   |               |          |             |         |      |          |
|    | 🕨 4th         | grade rub       | ric Comm     | on Core          |                    |                            |                 |                   |               |          |             |         |      |          |
|    | 6-8           | Rubric Se       | t            |                  |                    |                            |                 |                   |               |          |             |         |      |          |
|    | 🕨 8th         | Grade Tes       | sts          |                  |                    |                            |                 |                   |               |          |             |         |      |          |
|    | 🕨 св          | izenship Re     | equiremen    | t                |                    |                            |                 |                   |               |          |             |         |      |          |
| 2. | Title         | your            | Rubr         | ic               |                    |                            |                 |                   |               |          |             |         |      |          |
|    | Start         | Credits         | Mods         | Mods & Marks     | GPA Types          | GPA Scales & Marks         | Trans Codes     | Mods to Classes   | Class Rank    | RC Types | RC Lockouts | Rubrics | Keys | Comments |
|    |               |                 |              |                  |                    |                            |                 |                   |               |          |             |         |      |          |
|    | New           | Rubrio          | c Set        |                  |                    |                            |                 |                   |               |          |             |         |      |          |
|    | Title:        |                 |              |                  |                    |                            |                 | Disabled          |               |          |             |         |      |          |
|    | Type          |                 |              |                  |                    |                            |                 | Disabled          |               |          |             |         |      | Order    |
|    | ilba          |                 |              |                  |                    |                            |                 | Disabled          |               |          |             |         |      | older    |
| 3. | Add a         | a Cat           | egory        | /                |                    |                            |                 |                   |               |          |             |         |      |          |
|    |               |                 |              |                  | _                  |                            |                 |                   |               |          |             |         |      |          |
|    | •             | Add             | Cate         | gory             | Sa                 | ve Rubric Set              |                 |                   |               |          |             |         |      |          |
|    |               |                 |              |                  |                    | ·                          |                 |                   |               |          |             |         |      |          |
| 4. |               | an ite          | m by         | CIICKING         | the gr             | een Icon 🕤                 |                 |                   | _             | _        |             |         |      |          |
|    | Start Crea    | an Mode         | Muds & Marks | OPX types OPX 80 | ales & Marks Thans | Codes Mods In Classes Clas | s Rank HC Types | HCLockauls Habros | Reys Comments |          |             |         |      |          |
|    | Editing       | Rubric Se       | et           |                  |                    |                            |                 |                   |               |          |             |         |      |          |
|    | Title: Miesto | ne 8th Grade CC | Rublic       |                  |                    | U Disabled                 |                 |                   |               |          |             |         | -    | *        |

| Title: Milestone Bh | Stade CC Rubilc             | Disabled                 |                                                                                        | -       |
|---------------------|-----------------------------|--------------------------|----------------------------------------------------------------------------------------|---------|
| Туре                | Disabled                    | Order                    | Title                                                                                  | Options |
| Category            |                             | *                        | CCSS English Language Arts                                                             | 0       |
|                     | en 🖂                        | **                       | Overall ELA Mark                                                                       |         |
|                     | en 🖂                        | · \                      | Intervention's or curriculum modifications are currently being implemented for ELA     |         |
| Category            | 0                           | AT                       | Reading - Literature                                                                   | 0       |
|                     | en 🛛                        |                          | RL 8.1 Cite strongest evidence to analyze what text says explicitly and what it infers |         |
|                     | en 🗉                        | You may reorder items or | RL 8.2 Determine a themes or central idea: provide and objective summary               |         |
|                     | categories using the arrows |                          |                                                                                        |         |

5. Keep adding Categories and Items for all your rubric areas. SAVE DATA.

#### **E. CREATING KEYS**

Your report card can have multiple keys to explain your grading marks and citizenship marks.

1. Click on "Add New Keyset" OR "Edit Existing Key Set"

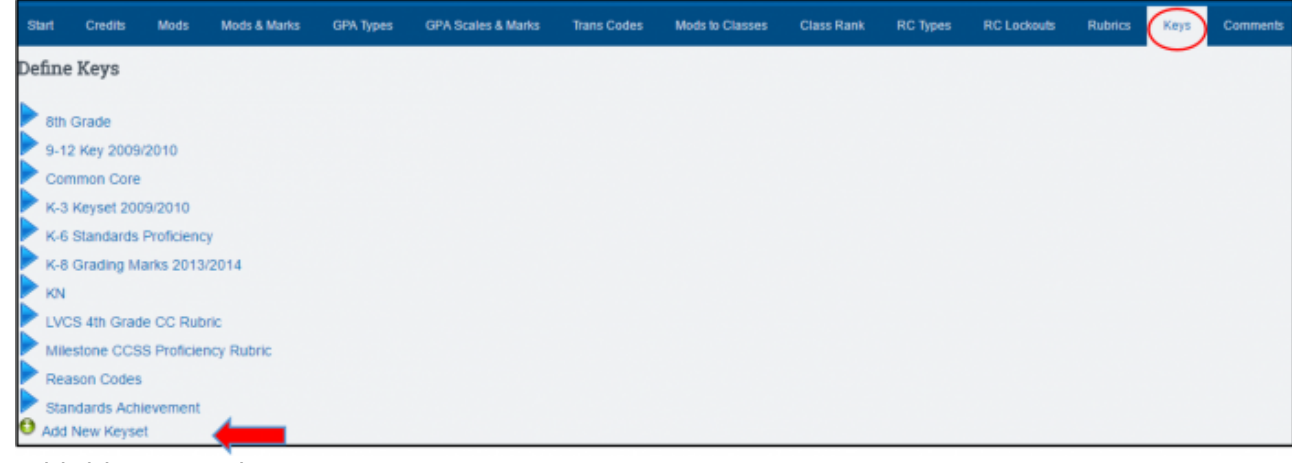

2. Add title to your key set

Last update: 2017/10/03 plsis:report\_card\_customization https://schoolpathways.com/knowledgebase/doku.php?id=plsis:report\_card\_customization&rev=1507065990 21:26

- 3. Click on "Add New Category" to start creating a key set.

   Start
   Credits
   Mods & Marks
   GPA Types
   GPA Scales & Marks
   Trans Codes
   Mods to Classes
   Class Rank
   RC Types
   RC Lockouts
   Rubrics
   Keys
   Comments

   Editing Keys
   Keyset:
   Add New Category
   Category
   Comments
   Comments
- 4. Click "Add New Items" to a Category. Keep clicking the "Add New Items" to get more blanks.

| Start            | Credits  | Mods | Mods & Marks | GPA Types | GPA Scales & Marks | Trans Codes | Mods to Classes | Class Rank | RC Types | RC Lockouts | Rubrics Keys | Comments |
|------------------|----------|------|--------------|-----------|--------------------|-------------|-----------------|------------|----------|-------------|--------------|----------|
| Editin           | g Keys   |      |              |           |                    |             |                 |            |          |             |              |          |
| Add New Category |          |      |              |           |                    |             |                 |            |          |             |              |          |
| C C              | ategory: | Item |              |           |                    |             |                 |            |          |             |              |          |

5. SAVE the completed Keyset

| Start   | Credits                                                                  | Mods Mods    | & Marks   | GPA Types         | GPA Scales & Marks        | Trans Codes   |  |  |  |  |  |
|---------|--------------------------------------------------------------------------|--------------|-----------|-------------------|---------------------------|---------------|--|--|--|--|--|
| Editin  | g Keys                                                                   |              |           |                   |                           |               |  |  |  |  |  |
| Keyset: | Keyset: Milestone CCSS Proficiency     Add New Category                  |              |           |                   |                           |               |  |  |  |  |  |
| C       | Category: Learner Objective Descriptor                                   |              |           |                   |                           |               |  |  |  |  |  |
|         | Add New I<br>Code                                                        | short        |           |                   | Description               |               |  |  |  |  |  |
|         | 4                                                                        | Exceeds      | Student a | applies standard  | d in ways that are in dep | th and beyond |  |  |  |  |  |
|         | 3                                                                        | Proficient   | Student   | consistently der  | monstrates mastery of th  | ne standard   |  |  |  |  |  |
|         | 2 Basic Student shows some understanding of the standard                 |              |           |                   |                           |               |  |  |  |  |  |
|         | 1 Below Basic Students needs more practice in understanding the standard |              |           |                   |                           |               |  |  |  |  |  |
|         | /                                                                        | Not assessed | Not asse  | essed this period | d                         |               |  |  |  |  |  |

#### **F. CREATING COMMENTS**

1. Click the ++Create a New Set ++ and then DEFINE COMMENTS button OR select from the drop down box a list of existing comments to Edit

| Start Credit  | s Mods        | Mods & Marks                                                                                                    | GPA Types                                                         | GPA           | Scales & Marks | Tr |
|---------------|---------------|----------------------------------------------------------------------------------------------------|-------------------------------------------------------------------|---------------|----------------|----|
| Report Card   | Commen        | its                                                                                                    |                                                                   |               |                |    |
| Default Con   | ments         |                                                                                                    |                                                                   |               |                |    |
| Select a Comm | ent Set to ed | it: Choose<br>- Choose<br>4-6 Social Skills<br>6-8 Social Skills<br>K-3 10/11<br>K-8 Comments 2<br>KN<br>Report Cards<br>SPED<br>Test Report Cards<br>++ Create a New | /Work Habits 1(<br>/Work Habits 11<br>2013/2013<br>ds<br>v Set ++ | V)/11<br>1/12 | Define Comment | s  |

2. Title your Comments. Make the title VERY descriptive so that if you want to change the

comments next school year, you don't lose the current ones. This is important if you need to come back and print a past report card. <u>You can disable comments but they are never</u> <u>deleted because they may have been used in the past.</u>

| Start   | Credits              | Mods         | Mods & Marks       | GPA Types | GPA Scales & Marks | Trans |  |  |  |  |  |  |
|---------|----------------------|--------------|--------------------|-----------|--------------------|-------|--|--|--|--|--|--|
| Report  | Report Card Comments |              |                    |           |                    |       |  |  |  |  |  |  |
| Default | Default Comments     |              |                    |           |                    |       |  |  |  |  |  |  |
| Edit Co | Edit Comments        |              |                    |           |                    |       |  |  |  |  |  |  |
|         | Title                | 4-6 Social   | Skills/Work Habits |           |                    |       |  |  |  |  |  |  |
|         | Active?              | •            |                    |           |                    |       |  |  |  |  |  |  |
| Disable | Number               | Comment      |                    |           |                    |       |  |  |  |  |  |  |
|         | 1                    | Good Clas    | sroom Effort       |           |                    |       |  |  |  |  |  |  |
|         | 2                    | Effort Need  | ds Improved        |           |                    |       |  |  |  |  |  |  |
|         | 3                    | Works Inde   | ependently         |           |                    |       |  |  |  |  |  |  |
|         | 4                    | Fulfills Hor | nework Requireme   | nts       |                    |       |  |  |  |  |  |  |

3. SAVE CHANGES: To save your list of comments. After this save, you can define another comment set for another report card type

### G. ATTACHING RUBRIC, KEY SET, COMMENTS to TEMPLATE

Once you have created your Rubrics and Key Sets you have to attach them to the appropriate template, and then attach template to School Type.

- 1. Click on the "RC Types" tab
- 2. Choose the template that needs to have the Rubric and Key Set attached

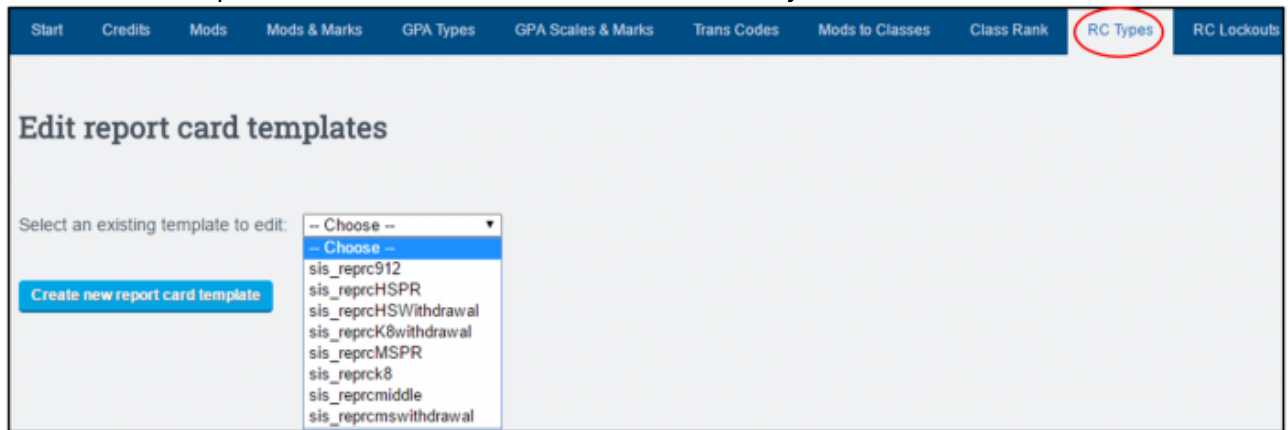

- 3. Choose the settings regarding rubrics, key set, and comments:
  - $\,\circ\,$  2. No Comment Set has been created
  - 3. Rubric Set
    - If the same rubric is being used for all grade levels in the template, attach rubric in the **Default** location
    - If you have a rubric specific to each grade level within template (sis\_reprck8), use dropdown to attach rubric per grade level
      - Example below:
        - School Type: **TK-5** (includes grades TK-5)

- Using report card template **sis\_reprck8**
- $\circ\,$  Each grade level is populated that is included in School Type to attach grade specific rubrics to one template
- 4. No Homeroom Rubric Set has been created (for marks specific to a homeroom only)
- $\circ\,$  5. Rubric Keys Set Choose the Key to be used with rubrics
- 6. RC Comments Style none created but if you create customized comments for report cards, you can choose to have teachers use them by a code or by full text.

| Settings for report card template                                                                                | :: sis_reprck8                                                                                                    |                                                        |
|----------------------------------------------------------------------------------------------------|----------------------------------------------------------------------------------------------------|--------------------------------------------------------|
| School types using this template<br>School types are defined at Set Transcopt Options<br>and Credit Requirements | TK-5<br>TK (Default)<br>104 (Default)<br>101 (Default)<br>102 (Default)<br>103 (Default)<br>104 (Default)<br>104 (Default)<br>105 (Default)<br>105 (Default)<br>105 (Default) |                                                        |
| 2. Comment set                                                                                                   | -Name - *                                                                                                    |                                                        |
| o. Pluonica ser                                                                                                  | Grade Level Rubrics Set                                                                                                    | used across grade levels<br>in template, attach rubric |
| If you have a rubric spec<br>each grade level with<br>template use dropdow<br>attach rubric per grade            | ific to<br>inin 02 • • • • • • • • • • • • • • • • • •                                                                                                    | in the Default location                                |
| A Norsemon phylos sat                                                                                            |                                                                                                    |                                                        |
| 6. Rubrics keys set                                                                                              | Neets/Exceeds                                                                                                    |                                                        |

- 4. SAVE Report Card Data
- 5. Once rubric(s) are attached to the template (sis\_reprck8), the report card template **must be attached** to specific School Type
  - Admin > Transcripts > Transcript/Report Cards

| Start                                              | Credits                           | Mods        | Mods & Marks | GPA Types |  |  |  |  |  |  |  |
|----------------------------------------------------|-----------------------------------|-------------|--------------|-----------|--|--|--|--|--|--|--|
| Trans                                              | Transcripts and Course Categories |             |              |           |  |  |  |  |  |  |  |
| Transcripts and course categories                  |                                   |             |              |           |  |  |  |  |  |  |  |
| S                                                  | et Transcrip                      | ot Credit R | Requirements |           |  |  |  |  |  |  |  |
| S                                                  | et Printed T                      | ranscript   | Options      |           |  |  |  |  |  |  |  |
| D                                                  | efine Trans                       | cript Mod   | ifiers       |           |  |  |  |  |  |  |  |
| D                                                  | efine Trans                       | cript GPA   | Scales       |           |  |  |  |  |  |  |  |
| S                                                  | et CSIS Tra                       | inscript Co | odes         |           |  |  |  |  |  |  |  |
| Set Requirements for Automated Academic Plan (AAP) |                                   |             |              |           |  |  |  |  |  |  |  |
| Corrective Actions                                 |                                   |             |              |           |  |  |  |  |  |  |  |

- Click on "Set Transcript Credit Requirements"
- $\circ\,$  Click on "TK-5" School Type
- Attach report card template: sis\_reprck8
- If you have templates for Progress Report or Withdrawal Report you will also attach
- $\circ$  SAVE

| TK-5                                                                       |                                         |                                                      |              |                             |                 |                   |
|----------------------------------------------------------------------------|-----------------------------------------|------------------------------------------------------|--------------|-----------------------------|-----------------|-------------------|
| Add a new course category<br>Add a new graduation type                     | Edit Schoo                              | ol Type                                              |              |                             |                 |                   |
| Export credit requirements from TK-5<br>Import credit requirements to TK-5 |                                         | Name:                                                | <u>TK</u> -5 |                             |                 |                   |
|                                                                            |                                         | Applicable Gradelevels:                              | UU AD        | US UE IN 0<br>₽02 ₽03 ₽04 ₽ | 05 06 07 08     | 09 010 011 012    |
|                                                                            |                                         | Select A1 Select K4 Select F4 Select 542 Develoct A4 |              |                             |                 |                   |
|                                                                            |                                         |                                                      | Grade Level  | Report Card                 | Progress Report | Withdrawal Report |
|                                                                            | Detsut Us_appcR3 Us_appcR3/Utilidaval U |                                                      |              |                             |                 |                   |
|                                                                            |                                         |                                                      | Att          | ach report ca               | urd template s  | is_reprck8        |

From:

https://schoolpathways.com/knowledgebase/ - School Pathways Knowledge Base

Permanent link:

https://schoolpathways.com/knowledgebase/doku.php?id=plsis:report\_card\_customization&rev=1507065990

Last update: 2017/10/03 21:26